# Формулы массива в Excel

Массив – набор элементов, который обрабатывается как единое целое.

#### Разновидности массивов:

1. **Одномерные** – вектор, значения которого хранятся в одной строке (столбце). *Вектор-строка* 

Элементы в таких массивах разделяются точкой с запятой (;).

#### Пример 1:

| A | L        | •       | X V    | <i>f</i> <sub>x</sub> { | ={"сентябрь";"октябрь";"ноябрь";"декабрь"} |   |   |   | брь"}} |
|---|----------|---------|--------|-------------------------|--------------------------------------------|---|---|---|--------|
|   | А        | В       | С      | D                       | E                                          | F | G | Н | I      |
| 1 | сентябрь | октябрь | ноябрь | декабрь                 |                                            |   |   |   |        |
| 2 |          |         |        |                         | <u>/-</u>                                  |   |   |   |        |

### Вектор-столбец

Элементы разделяются двоеточием ( : ).

#### Пример2:

| A | 1        | • : . | × ✓ | fx {={"сентябрь":"октябрь":"ноябрь":"декабрь"}} |   |   |   |   |  |
|---|----------|-------|-----|-------------------------------------------------|---|---|---|---|--|
|   | А        | в     | с   | D                                               | E | F | G | н |  |
| 1 | сентябрь |       |     |                                                 |   |   |   |   |  |
| 2 | октябрь  |       |     |                                                 |   |   |   |   |  |
| 3 | ноябрь   |       |     |                                                 |   |   |   |   |  |
| 4 | декабрь  |       |     |                                                 |   |   |   |   |  |
| 5 |          |       |     |                                                 |   |   |   |   |  |

Двухмерные – матрица, значения которой хранятся в диапазоне ячеек.
 В качестве разделителя для столбцов используется точка с запятой, а для строк – двоеточие (также, как и в одномерных массивах)<sup>1</sup>.

Пример3:

| A | A1 🝷 : |   | × ✓ fx {={1;2;3:4;5;6:7; |            |   | /;8;9}} |
|---|--------|---|--------------------------|------------|---|---------|
|   | А      | В | С                        | D          | E | F       |
| 1 | 1      | 2 | 3                        |            |   |         |
| 2 | 4      | 5 | 6                        |            |   |         |
| 3 | 7      | 8 | 9                        |            |   |         |
| 4 |        |   |                          | <u>/</u> = |   |         |

При создании двумерных массивов следует помнить, что количество элементов в строках (столбцах) должно быть <u>одинаковым</u>. Также нельзя пропускать значения внутри вектора-строки или вектора-столбца

<sup>&</sup>lt;sup>1</sup> В англоязычной версии Excel разделители будут другими. В качестве варианта возможно, что за разделение между столбцами будет отвечать бэкслэш ( \ ), либо запятая (,), а за разделение на строки — точка с запятой (;).

|    |             | • | × | <ul> <li>J</li> </ul> | <pre></pre>                                                         |
|----|-------------|---|---|-----------------------|---------------------------------------------------------------------|
|    | А           | B | 3 | С                     | Microsoft Fice                                                      |
| 1  | ={1;2;3:;5; |   | 2 | 3                     | 16.                                                                 |
| 2  | 1           |   | 5 | 6                     | В той формуле обнаружена ошибка.                                    |
| 3  | 7           |   | 8 | 9                     | Это не формула?                                                     |
| 4  |             |   |   |                       | Если первые символы в ячейке — это знак равен                       |
| 5  |             |   |   |                       | • если ввести: =1+1, в ячейке будет показано: 2                     |
| 6  |             |   |   |                       | Чтобы этого избежать, введите в начале апостро                      |
| 7  |             |   |   |                       |                                                                     |
| 8  |             |   |   |                       | <ul> <li>если ввести: '=1+1, в ячейке будет показано: =:</li> </ul> |
| 9  |             |   |   |                       | ОК                                                                  |
| 10 |             |   |   |                       |                                                                     |

В случае, если необходим пропуск, можно указать #Н/Д, либо "" (2 двойные кавычки).

| A | L | - : : | × ✓ | <i>f</i> <sub>x</sub> {={1 | ;2;3:4;5;6:" | ";8;9}} |
|---|---|-------|-----|----------------------------|--------------|---------|
|   | А | В     | С   | D                          | E            | F       |
| 1 | 1 | 2     | 3   |                            |              |         |
| 2 | 4 | 5     | 6   |                            |              |         |
| 3 |   | 8     | 9   |                            |              |         |
| 4 |   |       |     | 1/2                        |              |         |

### Чтобы создать массив, выполните следующие действия:

- 1. Выделите необходимое количество ячеек (в примере к массиву-строке: 4 месяца -> 4 элемента).
- 2. В строке формул введите формулу следующего вида (пробелы между знаками добавлены для наглядности):

для вектора-строки:

```
= {элемент1 ; элемент2 ; элемент3 ; элемент4},
```

для вектора-столбца:

```
= {элемент1 : элемент2 : элемент3 : элемент4},
```

для матрицы (2 элемента):

= {элемент1 ; элемент2 : элемент3 ; элемент4}.

Если требуется ввести текст, то не забудьте, что он вводится <u>в кавычках (</u>как в примере 1).

3. Нажмите одновременно *Ctrl+Shift+Enter*.

### <u>Задание 1:</u>

- 1. Создайте вектор-строку, содержащую все дни недели.
- 2. Создайте вектор-столбец с летними месяцами.
- 3. Создайте матрицу с 3 строками и 2 столбцами и заполните её на Ваше усмотрение.

## Правила редактирования формул массива:

- 1. Нельзя удалять <u>отдельные</u> ячейки массива.
- 2. Нельзя перемещать отдельные ячейки, которые входят в формулу массива.
- 3. Нельзя вставлять новые ячейки в массив без обновления всего массива.
- **4.** Нельзя изменять содержимое в ячейках массива без обновления всего массива.
- 5. Можно удалять массив целиком.
- 6. Можно перемещать <u>весь</u> массив.
- **7.** Можно изменять значение ячейки массива, отредактировав формулу массива и нажав Ctrl+Shift+Enter для обновления.

**Выделить массив** можно при помощи мыши (как обычный диапазон ячеек), либо выделите 1 ячейку массива и нажмите сочетание клавиш Ctrl + / (в русской раскладке для получения / дополнительно удерживайте Shift).

Чтобы отредактировать формулу массива, выполните следующие действия:

- 1. Выделите диапазон массива (именно то количество ячеек, которое он занимает).
- 2. Перейдите в строку формул и измените формулу.
- 3. После внесения все нужных изменений, нажмите **Ctrl+Shift+Enter**, чтобы изменения вступили в силу.

Для перемещения массива целиком с ним работают так же, как и с любым другим диапазоном ячеек.

### <u>Задание 2:</u>

- 1. В матрице из предыдущего задания поменяйте значение ячейки (2,2) (строка, столбец), записав в неё свою дату рождения (в кавычках, как текст).
- 2. Переместите полученный массив на другой лист.

### Чтобы изменить размеры массива:

- **1.** Если требуется <u>уменьшить размерность</u> массива:
  - 1. Скопируйте формулу массива.
  - 2. Выделите массив целиком.
  - 3. Удалите массив.
  - 4. Выделите необходимый диапазон ячеек.
  - 5. В строке формул вставьте формулу, удалив в ней ненужные значения.
  - 6. Нажмите **Ctrl+Shift+Enter**.
- 2. Если требуется увеличить размерность массива:
  - 1. Выделите необходимый диапазон ячеек, целиком включающий исходный массив (в противном случае появится ошибка «Нельзя изменить часть массива»).
  - 2. Если в строке формул не прописана формула массива, нажмите Enter.
  - 3. Поставьте курсор в строку формул (или нажмите F2).

- 4. Измените формулу так, чтобы данных хватало на все выделенные ячейки.
- 5. Нажмите **Ctrl+Shift+Enter**.

#### Задание 3:

- 1. Добавьте к матрице из предыдущего задания строку значений снизу.
- 2. Удалите первый столбец со значениями в массиве.

### Виды формул массива

 Одноячеечные – формула вводится в одну ячейку и возвращает результат. Применяется в случае, если в результате проведения операций с векторами и матрицами получается одно значение.

### Пример 4:

Задача: вычислить суммарную стоимость товаров.

- 1. Выделите ячейку и поставьте курсор в строку формул.
- 2. Напишите формулу СУММ(), в качестве аргументов укажите произведения двух диапазонов: с ценами и с количеством товаров.
- 3. Нажмите Ctrl+Shift+Enter.

| A | as 🔹 : 🗙         | ✓ f <sub>x</sub> | =СУММ(B2:B6*С    | 2:C6) |  |
|---|------------------|------------------|------------------|-------|--|
|   | Α                | В                | С                |       |  |
| 1 | Название         | Цена             | Количество       | Стои  |  |
| 2 | Мерный Стакан    | \$4,99           | 1                |       |  |
| 3 | Ковш             | \$7,25           | 33               |       |  |
| 4 | Шумовка          | \$4,50           | 2                |       |  |
| 5 | Сковорода 25 см  | \$89,79          | 4                |       |  |
| 6 | Прес для Чеснока | \$3,99           | 1                |       |  |
| 7 |                  |                  | =CYMM(B2:B6*C2:0 |       |  |

Таким образом, с помощью одноячеечных формул массива можно получить результат, не прибегая к промежуточным расчётам, что экономит время, место на листе и не загромождает лист лишними неинформативными цифрами.

2. Многоячеечные – формула занимает несколько ячеек и возвращает массив.

В большинстве случаев многоячеечные массивы используются при вычислении формул ЧАСТОТА(), ТРАНСП(), МОБР() и других, работающих с матрицами и векторами.

Но также можно использовать многоячеечные массивы и для подсчётов вручную.

### Пример 5:

Перемножение векторов.

Задача: вычислить стоимость товаров на основе цены и количества.

- 1. Выделите диапазон, в котором будет содержаться результат (D2:D6).
- 2. В строке формул введите знак =.
- 3. Выделите диапазон с ценами.
- 4. В строке формул введите знак умножения и выделите диапазон с количеством товаров.

| A | BS 🔻 : 🗙         | $\checkmark f_x$ | =B2:B6*C2:C6 |              |   |
|---|------------------|------------------|--------------|--------------|---|
|   | А                | в                | с            | D            | E |
| 1 | Название         | Цена             | Количество   | Стоимость    |   |
| 2 | Мерный Стакан    | \$4,99           | 1            | =B2:B6*C2:C6 |   |
| 3 | Ковш             | \$7,25           | 3            | 21,75        |   |
| 4 | Шумовка          | \$4,50           | 2            | 9            |   |
| 5 | Сковорода 25 см  | \$89,79          | 4            | 359,16       |   |
| 6 | Прес для Чеснока | \$3,99           | 1            | 3,99         |   |
| 7 |                  |                  |              |              |   |

Получили стоимости по каждому товару.

Возникает вопрос – а чем этот способ лучше традиционного ввода формулы и автозаполнения ячеек?

- 1. Даёт гарантию, что формула введена верно и никуда не «уползёт».
- 2. Защита от случайного изменения.

Пример 6:

Использование формул массивов.

Задача: вывести 4 наибольших элемента матрицы с помощью функции НАИБОЛЬШИЙ().

- 1. Выделите диапазон ячеек, в который будут помещены значения (4 ячейки).
- В строке формул напишете функцию: =НАИБОЛЬШИЙ(А1:C4;{1:2:3:4}), в случае, если Вы выделили столбец, =НАИБОЛЬШИЙ(А1:C4;{1;2;3;4}), если выделили строку.
- 3. Нажать Ctrl+Shift+Enter.

| A | BS | Ŧ  |    | × 🗸 | <i>f</i> <sub>*</sub> =наибольший(а1:С4;{1:2:3:4}) |           |   |   |  |
|---|----|----|----|-----|----------------------------------------------------|-----------|---|---|--|
|   | А  |    | в  | с   | D                                                  | E         | F | G |  |
| 1 |    | 1  | 5  | 0   |                                                    | .:2:3:4}) |   |   |  |
| 2 |    | 2  | 34 | -2  |                                                    | 21        |   |   |  |
| 3 |    | 4  | 5  | 3   |                                                    | 6         |   |   |  |
| 4 |    | 21 | 2  | 6   |                                                    | 5         |   |   |  |

#### <u>Задание 4:</u>

- 1. Реализуйте примеры 4 и 5 в Excel.
- 2. Пусть дана матрица:

Используя многоячеечные формулы, найдите среди них 3 элемента с самыми низкими значениями.

- 3. Посчитайте сумму положительных элементов матрицы (больших 0) с использованием одноячеечного массива (формула СУММ и ЕСЛИ).
- 4. Изучите работу функций ТРАНСП() и МОБР() и примените их к указанной выше матрице.

### Бонусное:

С помощью функции НАИБОЛЬШИЙ() вернуть матрицу, в которой в первой строке находятся 3 самых больших элемента, а во второй – следующие 3 наибольших элемента.